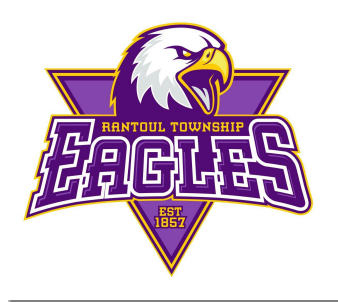

Rantoul Township High School Atletismo EAGLE

> 200 South Sheldon (217) 892-6000 fax: (217) 892-6181 http://il.8to18.com/RantoulHS

## 2022-2023 Rantoul Township High School REGISTRACIÓN DE ATLETISMO

Se requerirá que la inscripción atlética para el año escolar 2022-2023 se complete en línea. Antes de comenzar, se requiere una dirección de correo electrónico válida para el padre o tutor que registra a

su hijo. Los padres o tutores que creen una cuenta a través del sitio web de deportes usarán esta cuenta para todos sus hijos y esta misma cuenta se usará desde el momento en que un estudiante ingrese al noveno grado hasta la graduación de la escuela secundaria.

## Para registrarse en línea, utilice las siguientes instrucciones:

- Ve a <u>http://il.8to18.com/RantoulHS</u> (NO necesita poner www.)
- Si su hijo o hija participó en algún deporte el año escolar anterior en RTHS, favor de **presionar:** <u>LOG ME IN / INICIAR SESIÓN</u>
- Si su hijo o hija no participó o no intentó practicar un deporte, usted:
  - Presione en "Create An Account" "Crear Una Cuenta" y ponga su propio correo electrónico y cree su propia contraseña. (Asegúrese de recordar esta contraseña, ya que la utilizará durante los próximos años para todos sus hijos). Se recomienda crear una cuenta por hogar.
- Presione "Begin Registration" "Empezar Registración"
- "Seleccionar Actividad"
  - o Elija los deportes en los que su hijo probará / participará, sin embargo, el registro no significa que su hijo tenga que probar ese deporte en particular.
- "Seleccionar Participante"
  - o Agregue un nuevo participante (o elija a su hijo una vez creado) y EDITE LA INFORMACIÓN: realice cambios o mantenga la misma información.
  - o **Toda la información en esta página es para el <u>estudiante</u>: nombre, sexo, teléfono celular del estudiante, correo electrónico del estudiante, fecha de nacimiento, año de graduación de la escuela secundaria, compañía de seguro médico, nombre del médico, número de teléfono del médico, información médica**

Continuada...

- "Detalles de la Lista"
  - o Se le pedirá la talla de la camiseta de su hijo/hija
  - o La altura y el peso (si corresponde) se utilizarán para las listas deportivas
- "Información principal del padre / guardián"
  - o Complete la información de los padres en la página siguiente: nombre, teléfono celular, teléfono de casa, teléfono de la oficina, dirección, correo electrónico secundario (*para un miembro adicional de la familia, si corresponde*)
- "Forma del Fisico"
  - o Recuerde, su atleta debe tener un examen físico actual entregado a la oficina de atletismo antes de comenzar las pruebas / prácticas.
- "Forma Legal"
  - o Se le pedirá que haga clic en cada formulario. Mientras lee los documentos, use el botón de desplazamiento a la derecha. Cuando llegue al final, deberá hacer clic en cada casilla para aceptar y dar su consentimiento *(padre / guardián y estudiante)* a toda la información proporcionada.
  - o Deberá ACEPTAR Y CONSENTIMIENTO a cuatro documentos antes de completar el registro. Si tiene preguntas sobre estos documentos, llame a la oficina de la escuela.
  - o Aparte del formulario físico, <u>NO</u> entregue ningún formulario a la oficina.
- "Resumen"
  - o En este momento puede ver para qué se ha registrado.
  - o Presione el "SUBMIT" "ENVIAR" para completar la registración.
- Confirmar correo electrónico
  - Después de registrarse, recibirá un correo electrónico confirmando el estudiante y la actividad para la que se registró junto con cualquier información del entrenador / oficina de atletismo.
  - Todos los formularios requeridos (Conmoción Cerebral, Manual de a\Atletismo, Formularios de Permiso, etc.) se enviarán por correo electrónico como PDF para sus registros.

## Puede comunicarse con la Oficina de Atletismo si tiene alguna pregunta llamando a la oficina de deportes al 217-892-6117 o por correo electrónico a <u>chrisdryer@rths193.org</u>